### Log In to the AISD Portal

- 1. Go to https://portal.austinisd.org
- 2. Username: S(student number) the kids know this as their "S number" S123456
- 3. Password: First initial of last name, birthdate, s For example, if my birthday is 01-14-82 my password would be L011482s

### Once in the portal...

### Access Google Classroom through the Google Drive

- 1. Click on Google Drive Icon
- 2. In the top right corner click on the Google Apps icon
- 3. Select the Classroom App
- 4. Click on *Classwork* to see assignments
- 5. Do them in the order that they appear (with the exception of writing). I would recommend each day to spend about 30-45 minutes on each core content assignment each day (see sample schedule below)

## Access the story for the week through the Ed tab.

- 1. Search for ED app and click on it
- 2. Click on Assignments at the top
- 3. Find the story for the week

## Access BrainPop & BrainPop Jr.

- 1. Enter the code: nation4896
- 2. Set up an account
- 3. Complete assignments (Dashboard Assignments)

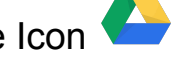

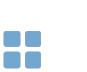

ex:

# Sample Schedule:

| Time        | Activity                                                                                                    |
|-------------|----------------------------------------------------------------------------------------------------|
| 8:00-8:45   | Math Activity                                                                                                    |
| 8:45-9:00   | Brain Break                                                                                                    |
| 9:00-9:45   | Writing Activity                                                                                                    |
| 9:45-10:00  | Brain Break                                                                                                    |
| 10:00-10:45 | Read/Re-Read Story and complete activity (I would re-read the story each day)                                            |
| 10:45-11:00 | Brain Break                                                                                                    |
| 11:00-11:45 | BrainPop Activity                                                                                                    |
| 11:45-12:15 | Lunch                                                                                                    |
| 12:15-1:00  | Quiet time (nap, read, listen to calm music)                                                                             |
| 1:00-1:45   | <ul> <li>Art, Music, PE time</li> <li>Crafts</li> <li>Sing alongs</li> <li>Physical activities (gonoodle.com)</li> </ul> |

The remainder of the afternoon could be spent outside playing or getting on iStation or Dreambox.